おサイフケータイ®

| 16-2  |
|-------|
| .16-3 |
| .16-3 |
| 16-4  |
| .16-4 |
| 16-5  |
|       |
| .16-5 |
|       |
| .16-5 |
|       |

# おサイフケータイ® について

「おサイフケータイ<sup>®</sup>」とは、おサイフケータイ<sup>®</sup>対応携帯電話 でご利用いただける、ICカード機能サービスです。駅や店舗な どに設置されたリーダー/ライターに本機をかざすだけで、電子 マネーを使った買い物の支払いや、交通チケットとしての利用 などができるようになります。

#### ■ おサイフケータイ® 関連の用語

| おサイフ  | 非接触ICカード技術のひとつです。かざすだけでデー |
|-------|---------------------------|
| ケータイ® | タの読み書きができます。              |
| ICカード | おサイフケータイ®対応携帯電話に搭載されている   |
|       | ICチップのことです。               |
| 生活アプリ | おサイフケータイ®を利用するためのS!アプリです。 |
|       | 本機にはあらかじめいくつかの生活アプリが登録され  |
|       | ています。                     |

# おサイフケータイ®利用時のご注意

- ●ICカード内には、サービスの内容やご利用状況に応じて各種デー タが保存されます。ICカード内のデータの消去方法は、生活アプ リによって異なります。詳しくは、おサイフケータイ<sup>®</sup>対応サービ ス提供者にお問い合わせください。
- ●故障または修理の際にICカード内のデータや設定した内容が消失 /変化した場合の損害につきましては、当社では責任を負いかね ますのであらかじめご了承ください。
- ●万一、お客様がおサイフケータイ<sup>®</sup>対応携帯電話を盗難・紛失された場合、ICカード内のデータを不正に利用されてしまう可能性があります。そのことによりお客様に生じた損害に関して、当社は責任を負いかねますのであらかじめご了承ください。
- ●生活アプリのダウンロードおよび通信機能を有する生活アプリの ご利用には、通信料が発生する場合があります。
- ●電池カバーの裏側に貼ってあるシールをはがしたり、電池カバー を外したりしないでください。おサイフケータイ<sup>®</sup>をご利用になれ ない場合があります。

| おサイフケータイ® 利用の流れ                                                                                                    | 生活アプリをダウンロードする                                                                               |
|----------------------------------------------------------------------------------------------------|----------------------------------------------------------------------------------------------|
| 生活アプリのダウンロード                                                                                                    |                                                                                              |
| インターネットの情報画面から、生活アプリをダウンロードする。                                                                                                    | メイノメニューから めサイノケーダイ ▶ 生活アノリ                                                                   |
|                                                                                                    | <b>】 生活アプリダウンロード→YES</b>                                                                     |
| サービスの加入登録/各種設定<br>生活アプリを起動して、利用するおサイフケータイ <sup>®</sup> 対応サービス<br>(以降サービスと記載)の加入登録や各種設定を行う。<br>●生活アプリを利用して、電子マネーの入金をしたり、支払確認<br>/残高照会などもできます。 | <ul> <li>2 生活アプリを選択</li> <li>●生活アプリは、データフォルダの生活アプリフォルダに保存<br/>されます。</li> </ul>               |
| お知らせ                                                                                                    | 生活アプリを起動する                                                                                   |
| ●各サービスの暗証番号やお問い合わせ先などはメモに控えるなど<br>して、お忘れにならないようにご注意ください。                                                                                     | ● 通話中やS!アプリ起動中は生活アプリを起動できません。                                                                |
|                                                                                                    | メインメニューから おサイフケータイ ▶ 生活アプリ                                                                   |
|                                                                                                    | ▶ 生活アプリを選択                                                                                   |
|                                                                                                    | 2 終了するには、 →終了                                                                                |
|                                                                                                    | お知らせ<br>●メインメニューから S!アプリ ▶ おサイフケータイ ▶ 生活アプリ<br>または<br>メインメニューから データフォルダ ▶ 生活アプリでも起動できま<br>す。 |

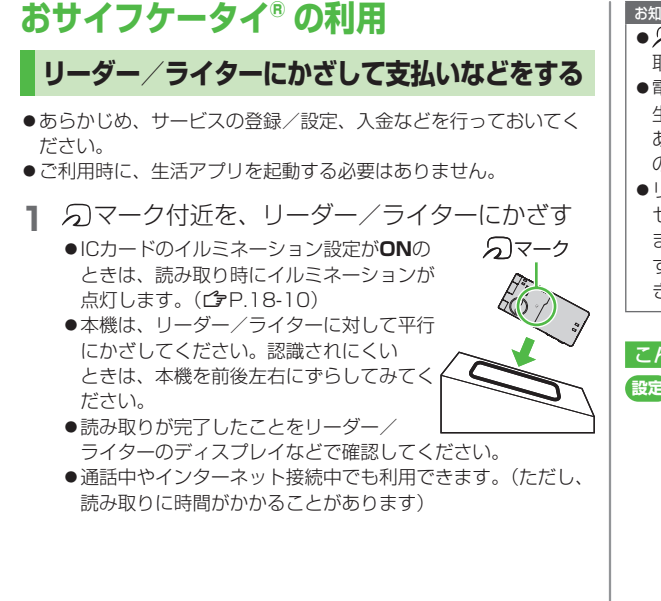

#### お知らせ

- マークとリーダー/ライターの間に金属などがあると、読み 取れないことがあります。
- ●電源を切っているときもおサイフケータイ<sup>®</sup>を利用できますが、 生活アプリは起動しません。ただし、電池切れアラームが鳴った あとで充電せずに放置すると、利用できなくなる場合があります ので、充電をしたあとで利用してください。
- ●リーダー/ライターにかざしたとき、サービスによってはメッ セージが表示されたり、バイブレーションが動作することがあり ます。また、自動的にS!アプリ/メール/インターネットが起動 することもあります。動作/起動しないように設定することもで きます。(ごP.18-21)

#### 

●本機をリーダー/ライターにかざしたとき、自動的に本機の機能を動作させないようにする(ごP.18-21)

# おサイフケータイ®のロック機能 おサイフケータイ®の利用を禁止する (ICカードロック)

### 《お買い上げ時》OFF

(●)(長押し)→端末暗証番号を入力 設定すると待受画面に「🍡」が表示されます。 ●解除するには同様の操作を行います。

#### お知らせ

●メインメニューからおサイフケータイトICカード設定ト ICカードロック、またはメインメニューから 設定 ▶セキュリティ設定 ▶ ICカードロックからでも設定できます。

### 遠隔地からおサイフケータイ<sup>®</sup>を利用できないよ うにする(電話リモートロック)

#### 《お買い上げ時》 OFF

### 雷話リモートロックを操作する電話番号を登録する

●電話リモートロックの操作を行う電話番号(許可番号)は、最大3 件登録できます。

### メインメニューから おサイフケータイ ▶ ICカード設定 ▶ 電話リモートロック

- 端末暗証番号を入力→**ON→許可番号**
- 2 <未登録>→登録する電話番号を入力
  - ●許可番号を電話帳や着信履歴などから引用したり、公衆電話 として登録するには: [☞][メニュー]→宛先引用/公衆電話
- 3 □[戻る]→□[確定]

# 着信回数を変更する

《お買い上げ時》3回 ICカードロックが設定されるまでの着信回数を変更できます。

メインメニューから おサイフケータイ ▶ ICカード設定 ▶ 電話リモートロック

- 】端末暗証番号を入力→ON
- 2 着信回数→着信回数を入力→◎[確定]

# 電話リモートロックを利用する

- 許可番号に登録した電話番号から発信者番号を通知して本機に電話をかける
- 2 着信してから電話を切る
- 3 3分以内に、あらかじめ設定した着信回数になる まで操作1、2をくり返す
  - ●設定した着信回数になるまで電話をかけると、本機が自動応答しICカードロックが設定され、ICカードロックを設定した旨のアナウンスが流れます。

#### お知らせ

- ●ICカードロックを設定するときは同じ許可番号で電話をかけてく ださい。異なる許可番号で電話をかけても着信回数としてはカウ ントされず、それまでカウントした回数のままになります。
- ●転送電話サービスを開始しているときは、着信回数としてカウントされないことがあります。
- ●簡易留守録の呼び出し時間が0秒、または、運転中モードに設定 されているときは、電話リモートロックは利用できません。